# 定時買付契約申込

#### 画面遷移

はじめに・ログイン

国内株式

国内投資信託

「取引」⇒「定期買付契約」⇒「投信積立契約申込」を選択後、明細が 表示されますので、定期買付契約を行うファンドを選択してください。

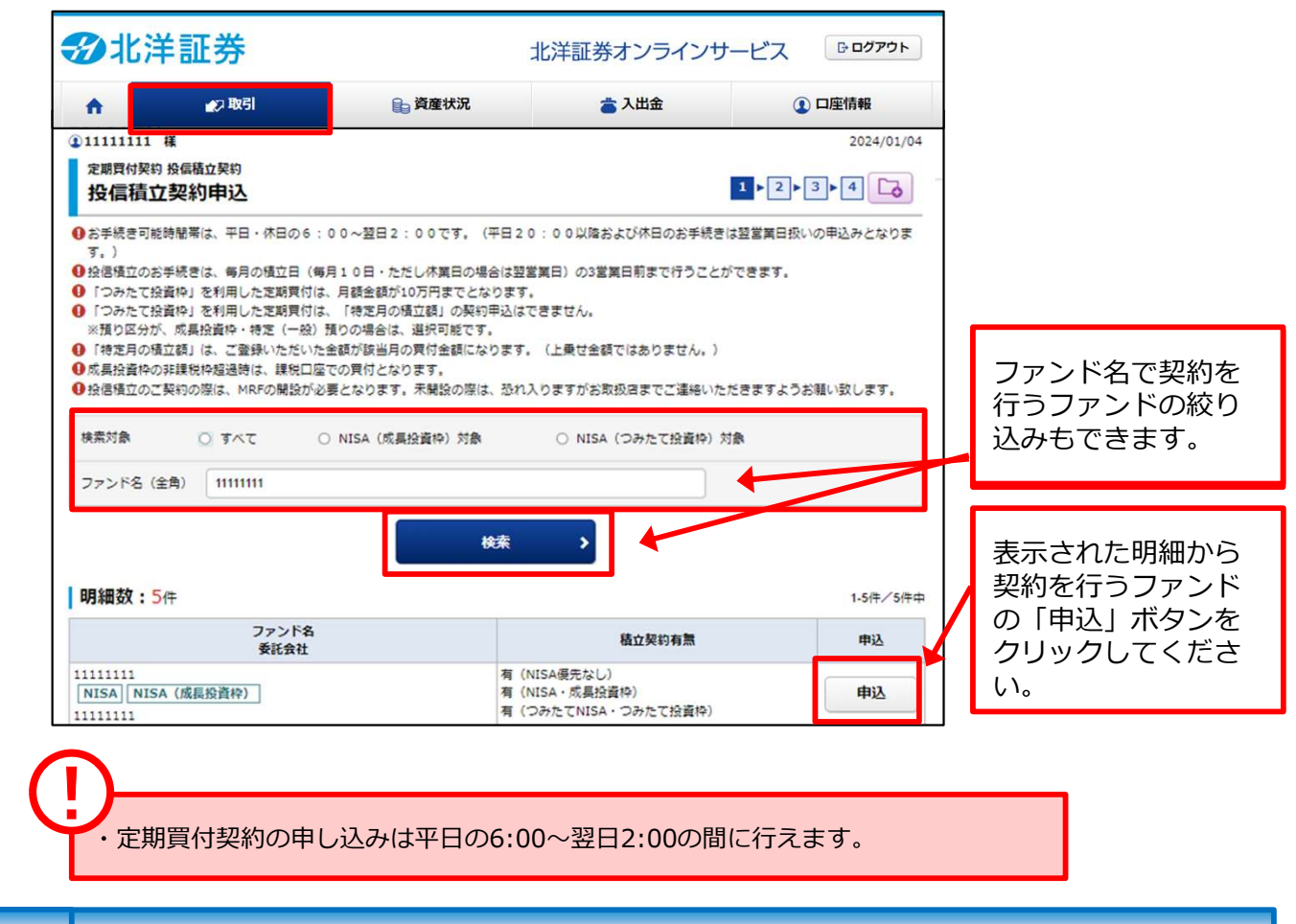

目論見書

目論見書未交付ファンドの買付の場合、目論見書交付画面が表示されます。

| <sup>定期買付契約</sup> 投信積立契約<br>投信積立契約目論見書等 | 1 ▶2 ▶3 ▶4 |                                                                         |
|-----------------------------------------|------------|-------------------------------------------------------------------------|
| ○○○○ファンド 愛取型                            |            | 目論見書リンクをクリックし、表示される目論見書の内容を確認してくださ                                      |
| 問題書類 2023/12/01)                        |            | しい。                                                                     |
| <b>○</b> 同意する >                         |            | <ul> <li>②「同意する」</li> <li>①の確認が終わりましたら、「同意する」ボタンをクリックしてください。</li> </ul> |

口座情報

ン出金

3 申込入力

#### 各契約内容を入力してください。

| 及信假立关制中达-                                                      | ~/)-                               |                        |      |            |             |     | 2毎月の積立日                |
|----------------------------------------------------------------|------------------------------------|------------------------|------|------------|-------------|-----|------------------------|
| <ul> <li>● オンラインサービスからは、「</li> <li>● 投信積立のお手続きは、毎月の</li> </ul> | 特定月の積立額」の契約申込はで<br>積立日(毎月10日・ただし休業 | きません。<br>日の場合は翌営業日)の3  | 営業日  | 前まで行うことが   | できます。       |     | 15日を選択してく              |
| 11111111 受取型                                                   |                                    |                        |      |            |             |     | い。                     |
| 毎日の諸ウ類                                                         |                                    | 1111111                | 1 19 |            |             |     | ③特定月の積立額               |
| HAV 3 VOID LE BR                                               | 11,111,111円以                       | 上11,111,111円単位         |      |            |             |     | 特定月の積立額を               |
| 毎月の積立日                                                         |                                    |                        | •    |            |             |     | これる場合、人力               |
|                                                                | 1月                                 | 11111111               | P    | 7月         | 11111111    | P   |                        |
|                                                                | 2月                                 | 11111111               | Ħ    | 8月         | 11111111    | P   | ④NISA優先                |
| Menote and                                                     | 3月                                 | 11111111               | P    | 9月         | 11111111    | P9  | NISA枠で良い付け<br>合チェックしてく |
| 特定月の相互編                                                        | 4月                                 | 11111111               | P    | 10月        | 11111111    | P   | い。                     |
|                                                                | 5月                                 | 1111111                | 円    | 11月        | 11111111    | P   | ●九层建六田幼子→              |
|                                                                | 6月                                 | 11111111               | P    | 12月        | 11111111    | P   | 日論見書を交付し               |
| NISA 優先                                                        | ■ NISA優先で                          | 一買付する                  |      |            |             |     | 「積立投資信託取               |
| ○つみたて投資枠の投信積立契約                                                | を行う場合には、毎月の積立金額                    | の合計が10万円(年間1           | 207  | 5円) 以内となるよ | うにお申込みください。 |     | 款」を確認頂きま               |
| ●各人刀内容をご確認のうえ、下 ●「特定月の積立額」は、ご登録                                | のチェックホックスにチェックし<br>いただいた金額が該当月の買付金 | てくたさい。<br>顔になります。(上乗せ金 | 額では  | はありません。)   |             |     | らチェックを人れ               |
| - 私は、「電子交付」                                                    | あるいは「配達による書面                       | の交付」によって同              | ファン  | ンドの目論見書    | 等を受領し、当該商   | 566 | CVIO                   |
| のリスクおよびコス                                                      | ト等の記載内容および「投                       | 信積立取扱規定」を              | 確認、  | 理解しました     |             |     | ⑥「確認画面へ」               |
|                                                                | C.                                 |                        |      |            |             |     | 1~5の入力が終               |

・積立額は最低積立金額以上、買付金額単位で入力してください。 ・「NISA優先で買付する」をチェックされましても、NISA枠の残 りの関係上、NISAで積み立てられない場合がございます。 国内株式

はじめに・ログイン

口座情報

## 申込確認

## 入力した申込内容が確認できます。

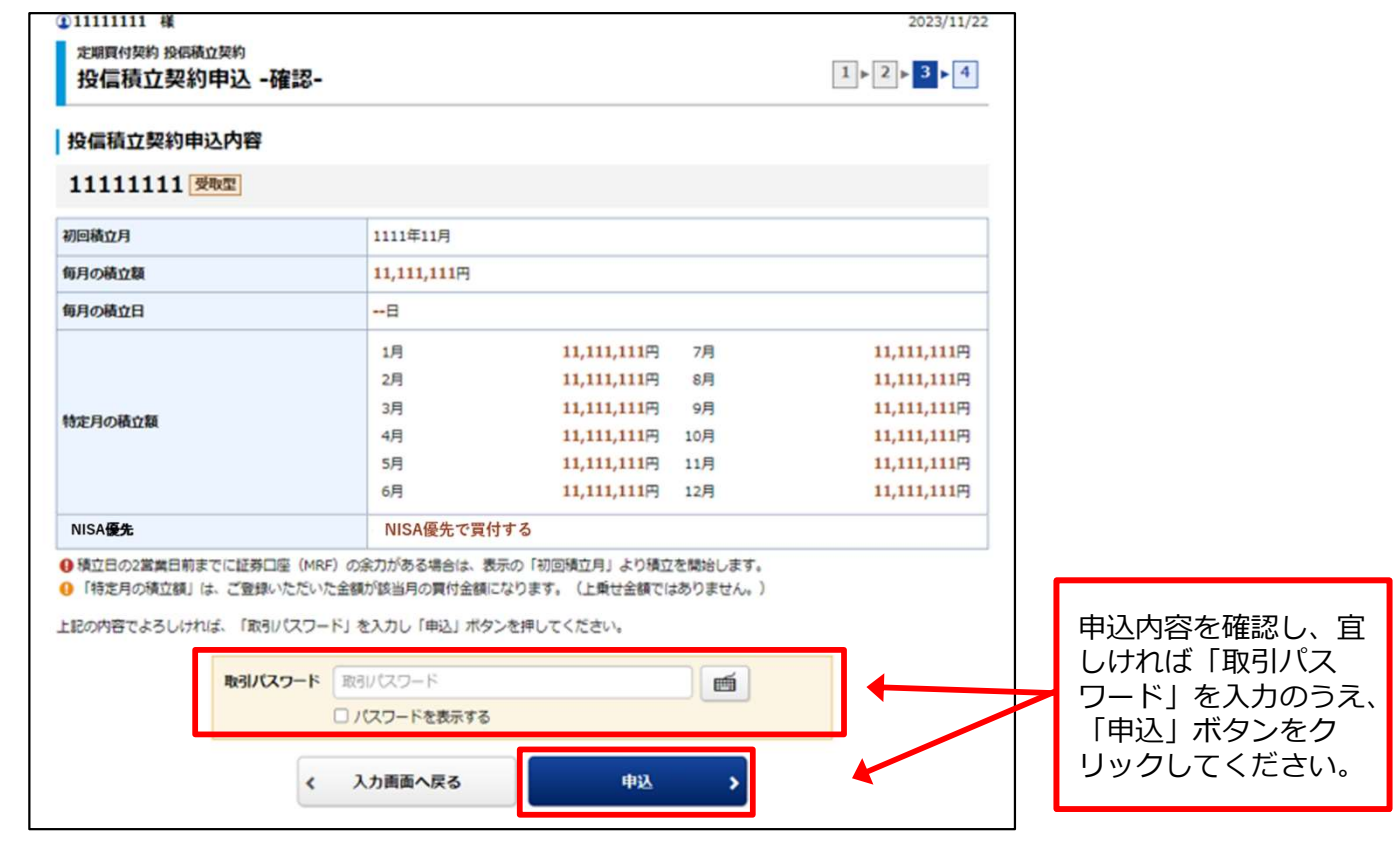

## 申込完了

5

#### 申込内容が確認できます。

| F記の内容で、投催積立契約の申し込<br>投信積立契約申込内容 | みを受け付けました。  |             |     |             |            |
|---------------------------------|-------------|-------------|-----|-------------|------------|
| 11111111 受取型                    |             |             |     |             |            |
| 初回積立月                           | 1111年11月    |             |     |             |            |
| 毎月の積立額                          | 11,111,111円 |             |     |             |            |
| 毎月の積立日                          | 8           |             |     |             |            |
|                                 | 1月          | 11,111,111円 | 7月  | 11,111,111円 |            |
|                                 | 2月          | 11,111,111円 | 8月  | 11,111,111円 |            |
| 特定日の時で類                         | 3月          | 11,111,111円 | 9月  | 11,111,111円 |            |
| NACT WARLEN                     | 4月          | 11,111,111円 | 10月 | 11,111,111円 |            |
|                                 | 5月          | 11,111,111  | 11月 | 11,111,111円 | 由认实了後 「投信税 |
|                                 | 6月          | 11,111,111円 | 12月 | 11,111,111円 |            |
| NISA 優先                         | NISA優先で買    | 付する         |     |             |            |

はじめに・ログイン

4

# 定期買付契約変更

## 画面遷移

「取引」⇒「定期買付契約」⇒「投信積立契約照会」を選択後、契約中の明細が 表示されますので、定期買付契約を変更されるファンドを選択してください。

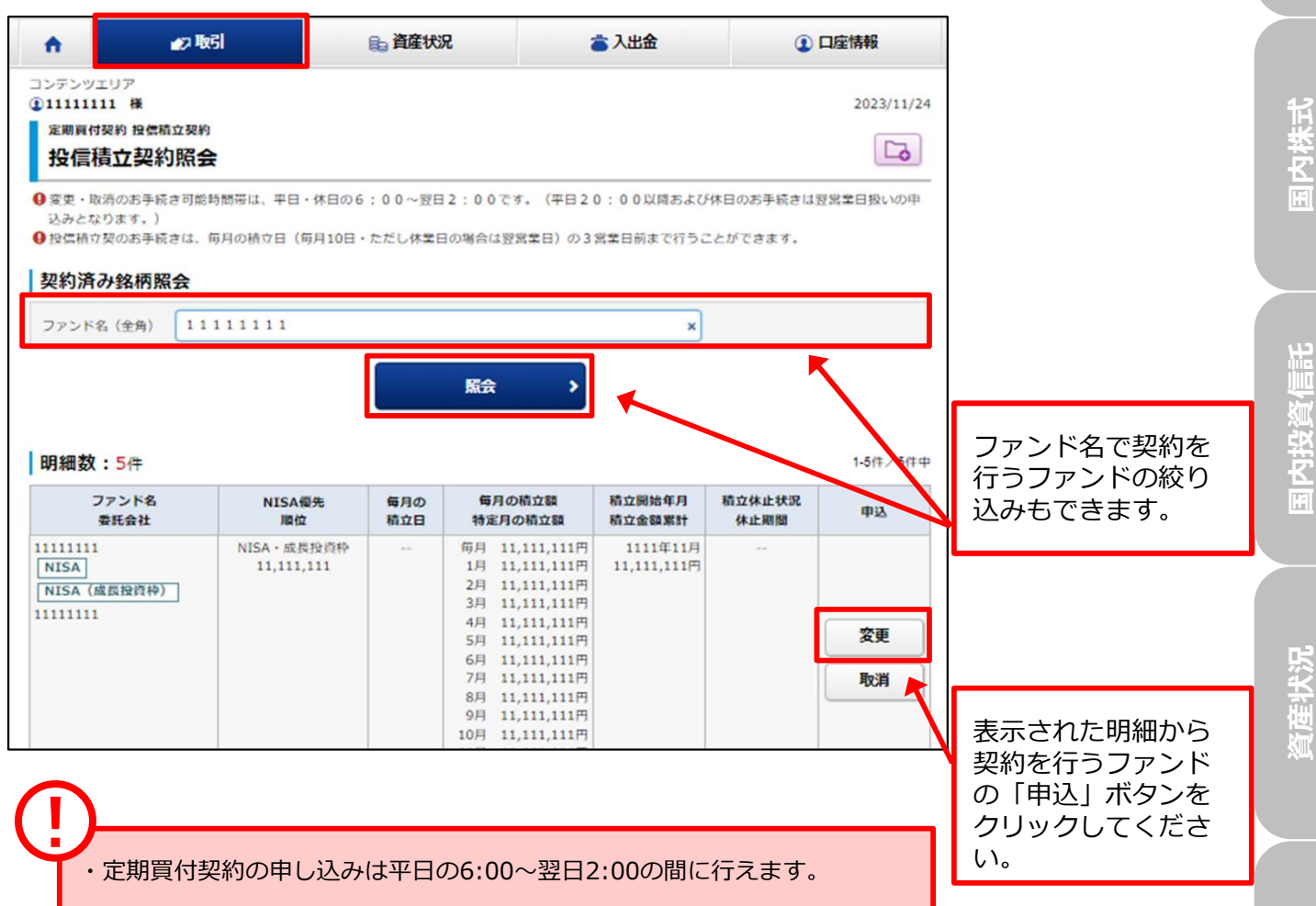

はじめに・ログイン

国内株式

国内投資信託

## 変更入力

#### 各契約内容を入力してください。

●オンラインサービスからは、「特定月の積立額」の変更入力はできません。

<

戻る

7

# ①111111111 様 定期買付契約 投偏積立契約 投信積立契約変更 -入力-

2

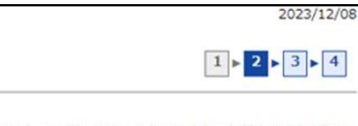

## ④当月の全額変更を行う場合には、毎月の積立日(毎月10日・ただし休業日の場合は翌営業日)の3営業日までにお手続きをいただきますようお頼いいたします。2営業日以内のお手続きは、翌月の契約分より変更となります。

#### 11111111 受取型

| 毎月の積立額                                                                                                    | 1111111 <b>P</b>                                                                                                    |                                                                        |  |
|----------------------------------------------------------------------------------------------------|----------------------------------------------------------------------------------------------------|------------------------------------------------------------------------|--|
|                                                                                                    | 11,111,111円以上11,111,111円単位                                                                                                    |                                                                        |  |
| 毎月の積立日                                                                                                    |                                                                                                    |                                                                        |  |
|                                                                                                    | 1月 11111111 円 7月                                                                                                    | 11111111                                                               |  |
| 特定月の積立額                                                                                                    | 2月 11111111 円 8月                                                                                                    | 11111111                                                               |  |
|                                                                                                    | 3月 11111111 円 9月                                                                                                    | 11111111 円                                                             |  |
|                                                                                                    | 4月 11111111 円 10月                                                                                                    | 11111111                                                               |  |
|                                                                                                    | 5月 11111111 円 11月                                                                                                    | 11111111                                                               |  |
|                                                                                                    | 6月 11111111 円 12月                                                                                                    | 11111111                                                               |  |
| 木止期間                                                                                                    | 11111111 <b>年</b> 11111111 <b>月</b> ~                                                                                                    | 11111111年 11111111月                                                    |  |
| NISA <b>優先</b>                                                                                                    | <ul> <li>NISA優先で買付する</li> </ul>                                                                                                    |                                                                        |  |
| ■ 目積更都の確認は、トップ> 口座消報<br>定時更付の処柄を検索いただき、「交付<br>決価積立のお手続きは、毎月の積立日<br>当月の金額変更を行う場合には、毎月の<br>いいたします。2 営業日以内のお手続き                              | > 日調児暦神経式の確認できます。<br>JJ ボタンを押下、目摘見書(補売書面)を観覚・雑誌のうえ、「同売<br>(毎月10日・ただし休業日の場合は、翌営業日)の3営業日前までや<br>/矯立日(毎月10日・ただし休業日の場合は翌営業日)の3営業日ま<br>とは、翌月の契約分より変更となります。<br>ISA)については、毎月の模立日(毎月10日・ただし休業日の場合) | する」ボタンを押下ください。<br>うことができます。<br>でにお手続きをいただきますようお聴<br>25営業日)の前営業日本でにお手続き |  |
| <ul> <li>NISA区分の変更(NISA→特定/特定→N<br/>が可能です。種立日(毎月10日・たた<br/>)つみたで投資体の投信値立契約を行うお<br/>)「特定月の植立額」は、ご登録いただし<br/>)一時的に植立を休止される場合は「休」</li> </ul> | EU株異日の場合は翌営異日)以降のお手続きは、翌月の契約分より复<br>時合には、毎月の積立金額の合計が10万円(年間120万円)以内と<br>いた金額が該当月の実付金額になります。(上乗せ金額ではありません<br>に期間」を登録してください。                                                                 | 痩となります。<br>なるようお申込みください。<br>,, )                                       |  |

確認画面へ

>

毎月の積立額
 毎月積み立てる金額を入

カしてください。

2毎月の積立日 15日を選択してください。

#### 3特定月の積立額

特定月の積立額を設定される場合、入力してください。

#### 4休止期間

積立を休止する期間を設 定される場合、入力して ください。

#### ⑤NISA優先

NISA枠で買い付ける場 合チェックしてください。

#### 6投信積立規約チェック

目論見書を交付し、「積 立投資信託取扱約款」を 確認頂きましたらチェッ クを入れください。

#### 7 「確認画面へ」

 ⑥の入力が終わりましたら、「確認画面へ」 ボタンをクリックしてください。

資産状況

3 変更確認

#### 変更する契約内容が確認できます。

| 投信槓工契利发史 - 唯認-                                                                                                    |                                                                                                    |                                                                                                    |                                           |  |  |  |
|----------------------------------------------------------------------------------------------------|----------------------------------------------------------------------------------------------------|----------------------------------------------------------------------------------------------------|-------------------------------------------|--|--|--|
| 投信積立契約変更内容                                                                                                    |                                                                                                    |                                                                                                    |                                           |  |  |  |
| 11111111 受取型                                                                                                    |                                                                                                    |                                                                                                    |                                           |  |  |  |
| 更前の契約内容                                                                                                    |                                                                                                    |                                                                                                    |                                           |  |  |  |
| 毎月の積立額                                                                                                    | 11,111,111円                                                                                                    |                                                                                                    |                                           |  |  |  |
| 毎月の積立日                                                                                                    | **                                                                                                    |                                                                                                    |                                           |  |  |  |
|                                                                                                    | 1月                                                                                                    | 11,111,111円 7月                                                                                                    | 11,111,111円                               |  |  |  |
|                                                                                                    | 2月                                                                                                    | 11,111,111円 8月                                                                                                    | 11,111,111                                |  |  |  |
|                                                                                                    | 3月                                                                                                    | 11,111,111円 9月                                                                                                    | 11,111,111                                |  |  |  |
| 加州の和江福                                                                                                    | 4月                                                                                                    | 11,111,111円 10月                                                                                                    | 11,111,111                                |  |  |  |
|                                                                                                    | 5月                                                                                                    | 11,111,111円 11月                                                                                                    | 11,111,111                                |  |  |  |
|                                                                                                    | 6月                                                                                                    | 11,111,111円 12月                                                                                                    | 11,111,111円                               |  |  |  |
| 止期間                                                                                                    | 11111111年11,111                                                                                                    | ,111月~1111111年11,111,111月                                                                                                    |                                           |  |  |  |
| ISA Etc.                                                                                                    | NISA<br>優先で<br>買                                                                                                    | NISA優先で買付する                                                                                                    |                                           |  |  |  |
| 毎月の積立日                                                                                                    | **                                                                                                    |                                                                                                    |                                           |  |  |  |
|                                                                                                    |                                                                                                    |                                                                                                    |                                           |  |  |  |
|                                                                                                    | 2月                                                                                                    | 11,111,111円 8月                                                                                                    | 11,111,111円                               |  |  |  |
|                                                                                                    | 3月                                                                                                    | 11.111.111円 9月                                                                                                    | 11,111,111円                               |  |  |  |
|                                                                                                    |                                                                                                    |                                                                                                    | 11 111 111                                |  |  |  |
| 制定月の積立器                                                                                                    | 4月                                                                                                    | 11,111,111円 10月                                                                                                    |                                           |  |  |  |
| 物定月の積立額                                                                                                    | 4月<br>5月                                                                                                    | 11,111,111円 10月<br>11,111,111円 11月                                                                                              | 11,111,111円                               |  |  |  |
| <b>1</b> 定月の積立額                                                                                                    | 4月<br>5月<br>6月                                                                                                    | 11,111,111円 10月<br>11,111,111円 11月<br>11,111,111円 12月                                                                           | 11,111,111两                               |  |  |  |
| 1定月の積立額<br>4止期間                                                                                                    | 4月<br>5月<br>6月<br>11111111年11,111                                                                                                    | 11,111,111円 10月<br>11,111,111円 11月<br>11,111,111円 12月<br>,111日~1111111年11,111,111月                                              | 11,111,111円<br>11,111,111円                |  |  |  |
| *主用の結立額<br>*止期間<br>IISA <b>優先</b>                                                                                                    | 4月<br>5月<br>6月<br>11111111年11,111<br>NISA優先で貸付した                                                                                                    | 11,111,111円 10月<br>11,111,111円 11月<br>11,111,111円 12月<br>,111月~1111111年11,111,111月                                              | 11,111,111円<br>11,111,111円                |  |  |  |
| * 注列の積立額<br>* 止期間<br>NISA <b>優先</b><br>ご更開始年月                                                                                                | 4月<br>5月<br>6月<br>1111111年11,111<br>NISA優先で買付して<br>1111年11月                                                                                                    | 11,111,111円 10月<br>11,111,111円 11月<br>11,111,111円 12月<br>,111月~1111111年11,111,111月<br>2い                                        | 11,111,111円<br>11,111,111円<br>11,111,111円 |  |  |  |
| 特定月の積立額<br>株止期間<br>VISA <b>優先</b><br>倉 <b>定開始年月</b><br>)変更のお手続き可能時間帯は、平日・休<br>なります。)                                                         | 4月<br>5月<br>6月<br>11111111年11,111<br>NISA優先で異付した<br>1111年11月<br>日の6:00〜翌日2:00                                                                                     | 11,111,111円 10月<br>11,111,111円 11月<br>11,111,111円 12月<br>,111月~1111111年11,111,111月<br>gい<br>です。(平日20:00以降および休日の                 | 11,111,111円<br>11,111,111円<br>11,111,111円 |  |  |  |
| <ul> <li>特定月の積立額</li> <li>株止期間</li> <li>NISA優先</li> <li>変更网始年月</li> <li>変更のお手続き可能時間帯は、平日・係なります。)</li> <li>記の内容でよろしければ、「取引バスワー</li> </ul>     | 4月<br>5月<br>6月<br>11111111年11,111<br>NISA優先で買付した<br>1111年11月<br>日の6:00〜翌日2:00<br>-ド」を入力し「中込」ボタン                                                                   | 11,111,111円 10月<br>11,111,111円 11月<br>11,111,111円 12月<br>,111月~11111111年11,111,111月<br>とい<br>です、(平日20:00以降および休日の<br>>を押してください。  | 11,111,111円<br>11,111,111円<br>11,111,111円 |  |  |  |
| <ul> <li>特定月の積立額</li> <li>株止期間</li> <li>VISA優先</li> <li>意更開始年月</li> <li>意更のお手続き可能時間帯は、平日・休なります。)</li> <li>認の内容でよろしければ、「取引バスワード</li> </ul>    | 4月<br>5月<br>6月<br>11111111年11,111<br>NISA優先で責付した<br>1111年11月<br>日の6:00〜翌日2:00<br>-ド」を入力し「中込」ボタ:<br>取引バスワード<br>取引バスワードを表示する                                        | 11,111,111円 10月<br>11,111,111円 11月<br>11,111,111円 12月<br>,111月~11111111年11,111,111月<br>ない<br>です、(平日20:00以降および休日の<br>>を押してください。  | 11,111,111円<br>11,111,111円<br>11,111,111円 |  |  |  |
| 特定月の積立額<br>*止期間<br>VISA優先<br>変更開始年月<br>) 変更のお手続き可能時間帯は、平日・休<br>なります。)<br>:20の内容でよろしければ、「取引バスワード<br>取引バスワード                                   | 4月<br>5月<br>6月<br>11111111年11,111<br>NISA優先で異付した<br>1111年11月<br>日の6:00〜翌日2:00<br>-ドJを入力し「中込」ボタン<br>取引バスワード<br>」パスワードを表示する                                         | 11,111,111円 10月<br>11,111,111円 11月<br>11,111,111円 12月<br>1,111月~11111111年11,111,111月<br>2い<br>です。(平日20:00以降および休日の<br>いを押してください。 | 11,111,111円<br>11,111,111円<br>11,111,111円 |  |  |  |
| <ul> <li>*止期間</li> <li>#止期間</li> <li>IISA優先</li> <li>2更開始年月</li> <li>変更のお手続き可能時間帯は、平日・休<br/>なります。)</li> <li>200内容でよろしければ、「取引バスワード</li> </ul> | 4月       5月       6月       11111111年11,111       NISA優先で貸付した       1111年11月       日の6:00~翌日2:00       -ドJを入力し「申込」ボタン       取引パスワード       パスワードを表示する       入力画面へ戻る | 11,111,111円 10月<br>11,111,111円 11月<br>11,111,111円 12月<br>1,111月~1111111年11,111月<br>ない<br>です。(平日20:00以降あよび休日の<br>少を押してください。      | 11,111,111円<br>11,111,111円<br>11,111,111円 |  |  |  |

変更内容を確認し、宜 しければ「取引パス ワード」を入力のうえ、 「申込」ボタンをク リックしてください。

## 4 変更完了

## 各契約内容を入力してください。

| 211111111 種<br>定期買付契約 投信積立契約 |                                      |                             | 2023/11/24    |
|------------------------------|--------------------------------------|-----------------------------|---------------|
| 投信積立契約変更 -受                  | 付-                                   |                             | 1 > 2 > 3 > 4 |
| 記の内容で、投信機立契約の変更を行            | 受け付けました。                             |                             |               |
| 投信積立契約変更内容                   |                                      |                             |               |
| 11111111 受取型                 |                                      |                             |               |
| 変更前の契約内容                     |                                      |                             |               |
| 毎月の積立額                       | 11,111,111円                          |                             |               |
| 毎月の積立日                       | **                                   |                             |               |
|                              | 1月                                   | 11,111,111円 7月              | 11,111,111円   |
|                              | 2月                                   | 11,111,111円 8月              | 11,111,111円   |
| 120ABAB                      | 3月                                   | 11,111,111円 9月              | 11,111,111円   |
| (TALF) (CRIMER               | 4月                                   | 11,111,111円 10月             | 11,111,111円   |
|                              | 5月                                   | 11,111,111円 11月             | 11,111,111    |
|                              | 6月                                   | 11,111,111円 12月             | 11,111,111円   |
| 止期間                          | 11111111411,11                       | 11,111月~1111111年11,111,111月 |               |
| IISA <del>gt</del>           | NISA<br>優先で算                         | (付する                        |               |
|                              |                                      |                             |               |
|                              |                                      |                             |               |
| で更後の契約内容                     |                                      |                             |               |
| 月の積立額                        | 11,111,111円                          |                             |               |
| 月の積立日                        |                                      |                             |               |
|                              | 1月                                   | 11,111,111円 7月              | 11,111,111円   |
|                              | 2月                                   | 11,111,111円 8月              | 11,111,111円   |
| 特定月の積立職                      | 3月                                   | 11,111,111円 9月              | 11,111,111円   |
|                              | 4月                                   | 11,111,111円 10月             | 11,111,111円   |
|                              | SFI                                  | 11,111,111円 11月             | 11,111,111円   |
|                              | 6月                                   | 11,111,111円 12月             | 11,111,111円   |
| 本止期間                         | 11111111411,11                       | 1,111月~1111111年11,111,111月  |               |
| NISA Et                      | NISA優先で買付し                           | . <b>な</b> い                |               |
| 安更開始年月                       | 1111年11月                             |                             |               |
| ご契約内容の一覧を確認される場合は            | <ol> <li>(約回線内部の総合) を発展くが</li> </ol> | (m)                         |               |
|                              |                                      |                             |               |
|                              | 投信積少                                 | 立契約服会へ >                    | •             |
|                              |                                      |                             |               |

はじめに・ログイン

# 定時買付契約取消

## 画面遷移

1

「取引」⇒「定期買付契約」⇒「投信積立契約照会」を選択後、契約中の 明細が表示されますので、定期買付契約を取り消すファンドを選択してください。

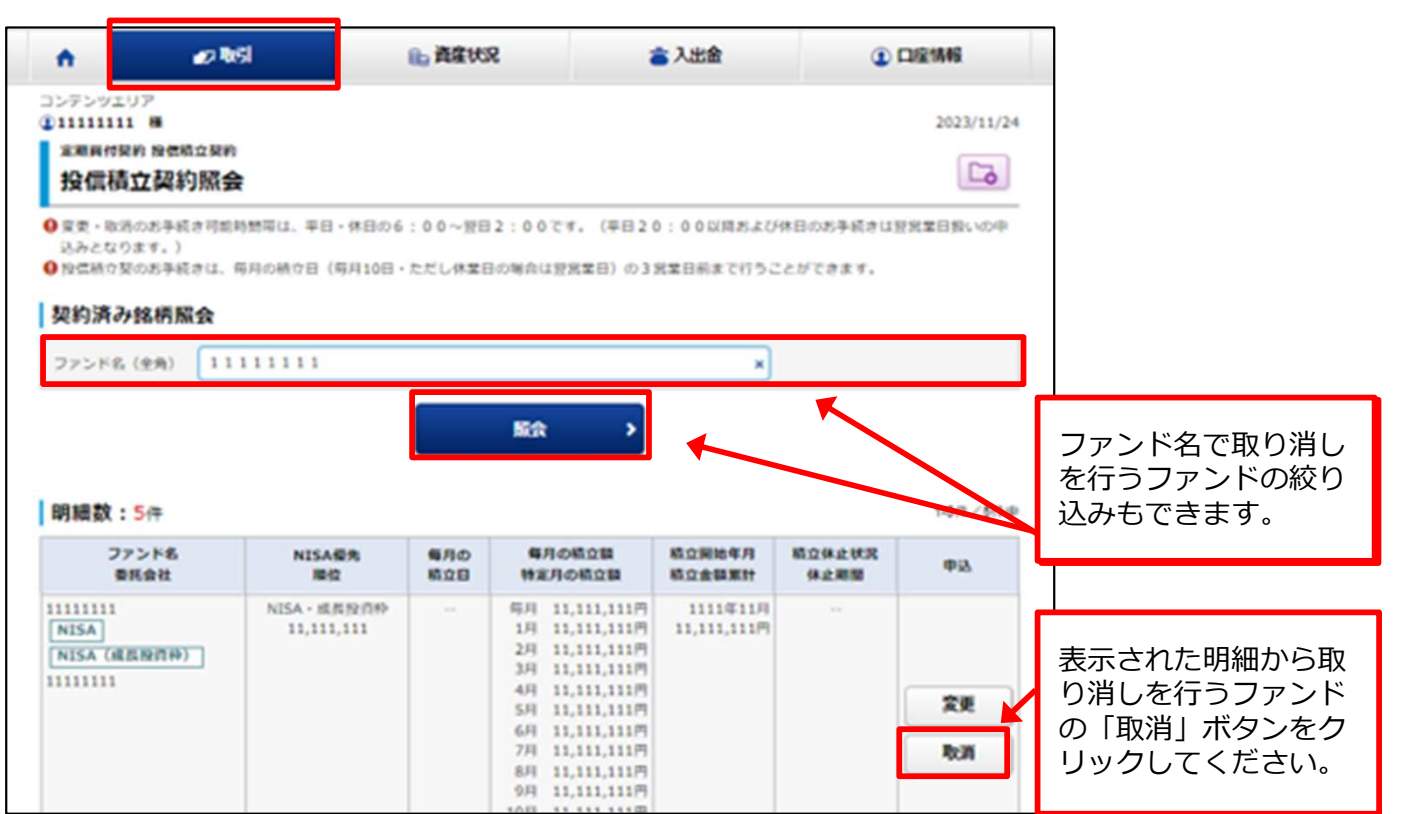

・定期買付契約の申し込みは平日の6:00~翌日2:00の間に行えます。

## 取消確認

2

#### 取り消す契約内容が確認できます

| 投信積立契約取消内容                   | 7日(毎月10日・ただし休業日              | 1の場合は、翌営堂日)の3営堂日前まで行うこと                                                                                                    | デできます。         |                     |
|------------------------------|------------------------------|----------------------------------------------------------------------------------------------------|----------------|---------------------|
| 11111111 受取型                 |                              |                                                                                                    |                |                     |
| 変更開始年月                       | 1111年11月                     |                                                                                                    |                |                     |
| 毎月の積立職                       | 11,111,111円                  |                                                                                                    |                |                     |
| 毎月の積立日                       |                              |                                                                                                    |                |                     |
|                              | 1月                           | 11,111,111円 7月                                                                                                    | 11,111,111円    |                     |
|                              | 2月                           | 11,111,111円 8月                                                                                                    | 11,111,111円    |                     |
| 特定日の結立期                      | 3月                           | 11,111,111円 9月                                                                                                    | 11,111,111円    |                     |
| 17 A. FICORI M. CA           | 4月                           | 11,111,111円 10月                                                                                                    | 11,111,111円    |                     |
|                              | 5月                           | 11,111,111円 11月                                                                                                    | 11,111,111円    |                     |
|                              | 6月                           | 11,111,111円 12月                                                                                                    | 11,111,111円    |                     |
| NISA 優先                      | NISA<br>優先で                  | 買付する                                                                                                    |                |                     |
| ② 変消のお手続き可能時間帯は、平日<br>なります。) | ・休日の6:00~翌日2:0               | 0 です。(平日 2 0 : 0 0 以降および休日のお手                                                                                                    | 続きは翌営業日扱いの申込みと | 取用内容を確認し、見しければ「取引パス |
| 記の内容でよろしければ、「取引バ             | スワード」を入力し「契約取消」              | 」ボタンを押してください。                                                                                                    |                | 🖊 ワード」を入力のう         |
| W81/(27                      | -K BRU(29-K                  | E CALLER CALLER CA |                | 「契約取消」ボタン           |
|                              | the first start in the start |                                                                                                    |                |                     |

## **3** 取消完了

### 取り消した契約内容が確認できます

| 投信積立契約取消 -受付                | <b>す</b><br>け付けました。 |                                  |             |            |
|-----------------------------|---------------------|----------------------------------|-------------|------------|
| 及信相立关利政府内各<br>111111111 受w型 |                     |                                  |             |            |
| 変更開始年月                      | 1111年11月            |                                  |             |            |
| 毎月の積立額                      | 11,111,111円         |                                  |             |            |
| 毎月の積立日                      |                     |                                  |             |            |
|                             | 1月<br>2月            | 11,111,111円 7月<br>11,111,111円 8月 | 11,111,111円 |            |
| 特定月の積立額                     | 3月                  | 11,111,111円 9月                   | 11,111,111円 |            |
|                             | 5月                  | 11,111,111円 11月                  | 11,111,111円 |            |
|                             | 6月                  | 11,111,111円 12月                  | 11,111,111円 | 申込完了後、「投信積 |
| NISA 優先                     | NISA<br>優先で<br>買付   | ける                               |             | 立契約照会へ」ボタン |

口座情報